# **Stoichiometric Reactors: Aspen Plus 2006**

In this session you will learn how to create a stoichiometric reactor model in Aspen Plus 2006. The best source of documentation for most Aspen unit operations is to use the online help by selecting the F1 key while in a unit operation setup.

The following table provides a description of commonly used reactor model blocks. During the course of the semester we will explore the use of these reactors to model reaction chemistry.

| Model  | Description               | Purpose                                                                                                    | Use For                                                                                                    |
|--------|---------------------------|----------------------------------------------------------------------------------------------------|----------------------------------------------------------------------------------------------------|
| RStoic | Stoichiometric<br>reactor | Models stoichiometric<br>reactor with specified<br>reaction extent or<br>conversion                                                                                                    | Reactors where reaction kinetics are<br>unknown or unimportant but<br>stoichiometry and extent of reaction<br>are known                                    |
| RPlug  | Plug flow<br>reactor      | Models plug flow reactor                                                                                                    | One-, two-, or three-phase plug flow<br>reactors with rate-controlled reactions<br>in any phase based on known<br>stoichiometry and kinetics               |
| REquil | Equilibrium<br>reactor    | REquil calculates<br>simultaneous phase and<br>chemical equilibrium.<br>REquil allows restricted<br>chemical equilibrium<br>specifications for reactions<br>that do not reach<br>equilibrium | Reactors with when reaction<br>stoichiometry is known and some or<br>all reactions are at equilibrium.<br>REquil can model one- and two-phase<br>reactors. |

#### Reactors

RStoic can model reactions occurring simultaneously or sequentially. In addition, RStoic can perform product selectivity and heat of reaction calculations.

In this module we will use RStoic to model the production of styrene.

## Aspen Plus Stoichiometric Reactors – Tutorial on Styrene

Styrene is a monomer used in the production of many plastics. It has the fourth highest production rate after the monomers of ethylene, vinyl chloride and propylene. Styrene is made from the dehydrogenation of ethylbenzene:

$$C_6H_5 - C_2H_5 \Leftrightarrow C_6H_5 - CH = CH_2 + H_2$$

Here we will create a stoichiometric reactor model to be run both isothermally and adiabatically. The goal of the exercise will be to explore the effect of conversion of ethylbenzene on the heat duty of an isothermal reactor (at 250°C) in Case 1, and the effect of inlet temperature on the outlet temperature at a conversion level of 80% ethylbenzene in Case 2.

#### Procedure to Create a Stoichiometric Reactor Model:

1. Start Aspen Plus User Interface by going through the start menu, Chemical Engineering, AspenTech, Aspen Engineering Suite, Aspen Plus 2006, Aspen Plus User Interface

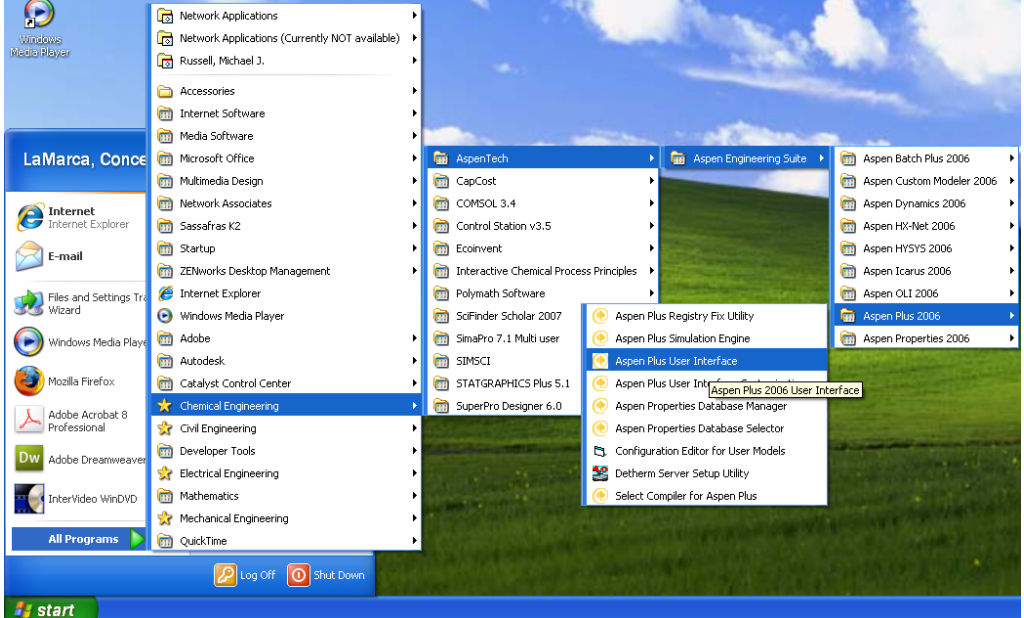

2. Create a new simulation using a blank simulation

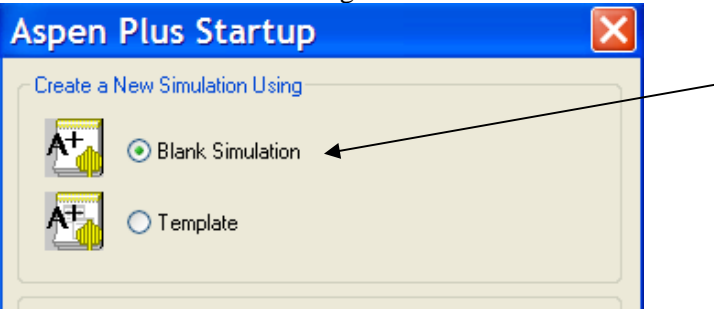

3. Choose Data, Setup from the main menu or use Data Browser from the eyeglass icon, and select Setup.

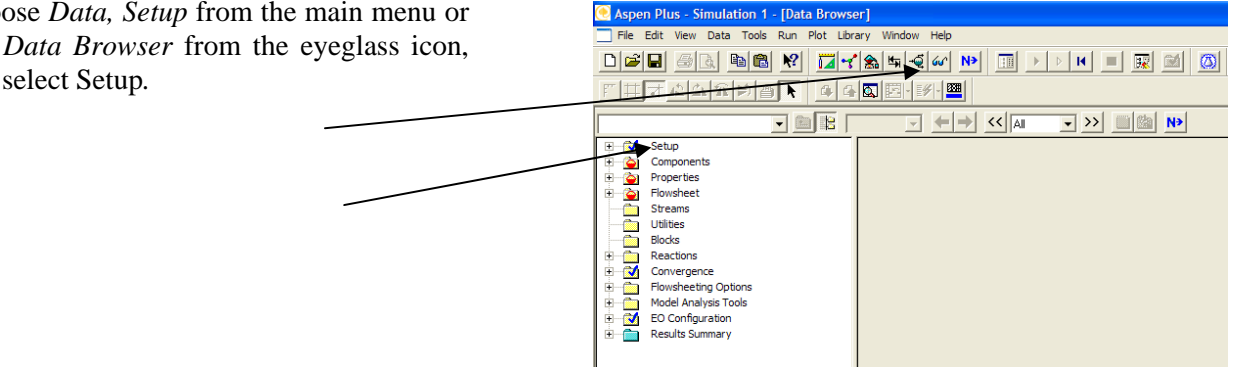

- $\geq$ Select Specifications. You may enter a title in the Title field, and a brief description of the process by choosing the Description tab. You should also specify input and output units for your simulation. Select metric [MET] units.
- 4. Before proceeding, move to *Report Options* where you can specify the information provided to your final report. Under the Stream tab, select both mole and mass in the flow basis field as well as the fraction basis field. Close the Setup section.

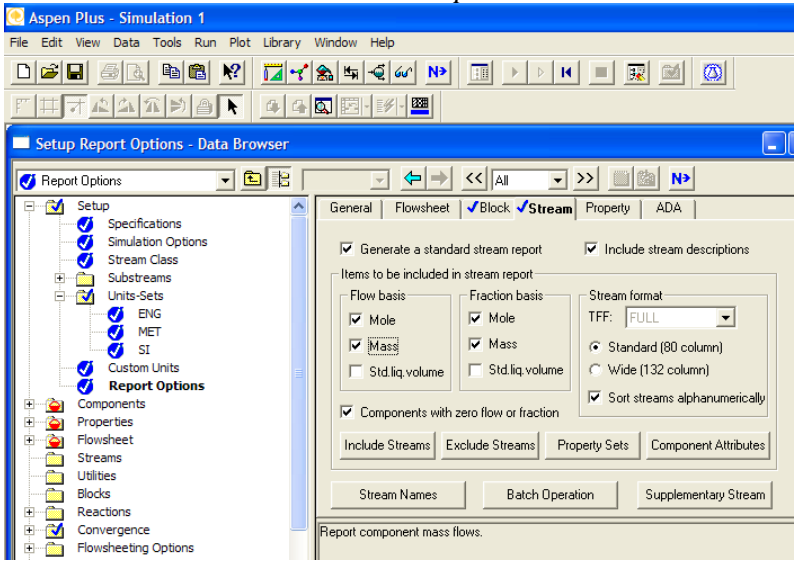

Click **No** to take you to next Input step.

5. Choose the Components option in the data browser window to start adding chemical components, and select Specifications.

6. Next select the chemicals for your reaction system. Use the *Find* button to search for the components for this problem: styrene, ethylbenzene, and hydrogen. Select your component from the list, and then *Add* it. When finished, close the *Components* section.

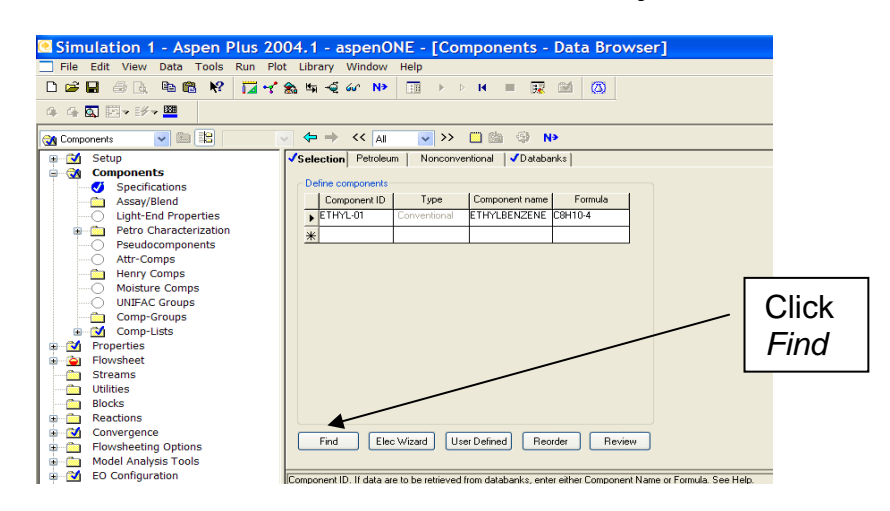

7. The *Databanks* tab shows the preferred databanks from which Aspen will draw physical and thermodynamic properties. For most cases, we will use the default selection.

|                                                                                                    |                                                                                                    |                                                                                                    |                                                                                                    | Find now                                                                                              |
|----------------------------------------------------------------------------------------------------|----------------------------------------------------------------------------------------------------|----------------------------------------------------------------------------------------------------|----------------------------------------------------------------------------------------------------|----------------------------------------------------------------------------------------------------|
| Component name or fo                                                                                                    |                                                                                                    | Close                                                                                                    |                                                                                                    |                                                                                                    |
| Match alternate na                                                                                                    |                                                                                                    |                                                                                                    |                                                                                                    |                                                                                                    |
| Match only compo                                                                                                    |                                                                                                    | New search                                                                                                    |                                                                                                    |                                                                                                    |
| ouble click on compor                                                                                                    | nent to add to lis                                                                                                 | t                                                                                                    |                                                                                                    | Databank                                                                                              |
|                                                                                                    |                                                                                                    |                                                                                                    |                                                                                                    |                                                                                                    |
| Component name                                                                                                    | Formula                                                                                                    | Alternate name                                                                                                    | Databank                                                                                           | MW                                                                                                    |
| Component name<br>TOLUENE                                                                                                    | Formula<br>C7H8                                                                                                    | Alternate name<br>METHYLBENZENE                                                                                                    | Databank<br>PURE13                                                                                 | MW<br>92.1384                                                                                         |
| Component name<br>TOLUENE<br>ETHYLBENZENE                                                                                                    | Formula<br>C7H8<br>C8H10-4                                                                                         | Alternate name<br>METHYLBENZENE<br>BENZENE, ETHYL-                                                                                                    | Databank<br>PURE13<br>PURE13                                                                       | MW<br>92.1384<br>106.165                                                                              |
| Component name<br>TOLUENE<br>ETHYLBENZENE<br>O-XYLENE                                                                                                    | Formula<br>C7H8<br>C8H10-4<br>C8H10-1                                                                              | Alternate name<br>METHYLBENZENE<br>BENZENE, ETHYL-<br>1,2-DIMETHYLBE                                                                                                    | Databank<br>PURE13<br>PURE13<br>PURE13                                                             | MW<br>92.1384<br>106.165<br>106.165                                                                   |
| Component name<br>TOLUENE<br>ETHYLBENZENE<br>O-XYLENE<br>M-XYLENE                                                                                        | Formula<br>C7H8<br>C8H10-4<br>C8H10-1<br>C8H10-2                                                                   | Alternate name<br>METHYLBENZENE<br>BENZENE, ETHYL-<br>1,2-DIMETHYLBE<br>1,3-DIMETHYLBE                                                                                            | Databank<br>PURE13<br>PURE13<br>PURE13<br>PURE13                                                   | MW<br>92.1384<br>106.165<br>106.165<br>106.165                                                        |
| Component name<br>TOLUENE<br>ETHYLBENZENE<br>O-XYLENE<br>M-XYLENE<br>P-XYLENE                                                                            | Formula<br>C7H8<br>C8H10-4<br>C8H10-1<br>C8H10-2<br>C8H10-2<br>C8H10-3                                             | Alternate name<br>METHYLBENZENE<br>BENZENE, ETHYL-<br>1,2-DIMETHYLBE<br>1,3-DIMETHYLBE<br>1,4-DIMETHYLBE                                                                          | Databank<br>PURE13<br>PURE13<br>PURE13<br>PURE13<br>PURE13                                         | MW<br>92.1384<br>106.165<br>106.165<br>106.165<br>106.165                                             |
| Component name<br>TOLUENE<br>ETHYLBENZENE<br>O-XYLENE<br>M-XYLENE<br>P-XYLENE<br>1-METHYL-2-ETHY                                                         | Formula<br>C7H8<br>C8H10-4<br>C8H10-1<br>C8H10-2<br>C8H10-2<br>C8H10-3<br>C9H12-3                                  | Alternate name<br>METHYLBENZENE<br>BENZENE, ETHYL-<br>1,2-DIMETHYLBE<br>1,3-DIMETHYLBE<br>1,4-DIMETHYLBE<br>1-ETHYL-2-METH                                                        | Databank<br>PURE13<br>PURE13<br>PURE13<br>PURE13<br>PURE13<br>PURE13<br>PURE13                     | MW<br>92.1384<br>106.165<br>106.165<br>106.165<br>106.165<br>106.165<br>120.192                       |
| Component name<br>TOLUENE<br>ETHYLBENZENE<br>O-XYLENE<br>M-XYLENE<br>P-XYLENE<br>1-METHYL-2-ETHY<br>1-METHYL-2-ETHY                                      | Formula<br>C7H8<br>C8H10-4<br>C8H10-1<br>C8H10-2<br>C8H10-3<br>C9H12-3<br>C9H12-4<br>C9H12-4                       | Alternate name<br>METHYLBENZENE<br>BENZENE, ETHYL-<br>1,2-DIMETHYLBE<br>1,3-DIMETHYLBE<br>1,4-DIMETHYLBE<br>1-ETHYL-2-METH<br>1-ETHYL-3-METH                                      | Databank<br>PURE13<br>PURE13<br>PURE13<br>PURE13<br>PURE13<br>PURE13<br>PURE13<br>PURE13           | MW<br>92.1384<br>106.165<br>106.165<br>106.165<br>106.165<br>120.192<br>120.192                       |
| Component name<br>TOLUENE<br>ETHYLEENZENE<br>O-XYLENE<br>M-XYLENE<br>P-XYLENE<br>1-METHYL-2-ETHY<br>1-METHYL-3-ETHY<br>1-METHYL-4-ETHY<br>1-2-27DMETHYLP | Formula<br>C7H8<br>C8H10-4<br>C8H10-1<br>C8H10-2<br>C8H10-3<br>C9H12-3<br>C9H12-3<br>C9H12-5<br>C9H12-5<br>C9H12-5 | Alternate name<br>METHYLBENZENE<br>BENZENE, ETHYL-<br>1,2-DIMETHYLBE<br>1,3-DIMETHYLBE<br>1,4-DIMETHYLBE<br>1-ETHYL-2-METH<br>1-ETHYL-3-METH<br>1-ETHYL-4-METH<br>DENTZENE 1,2-27 | Databank<br>PURE13<br>PURE13<br>PURE13<br>PURE13<br>PURE13<br>PURE13<br>PURE13<br>PURE13<br>PURE13 | MW<br>92.1384<br>106.165<br>106.165<br>106.165<br>106.165<br>120.192<br>120.192<br>120.192<br>120.192 |
| Component name<br>TOLUENE<br>ETHYLBENZENE<br>O-XYLENE<br>M-XYLENE<br>P-XYLENE<br>1-METHYL-2-ETHY<br>1-METHYL-3-ETHY<br>1 2 3.TBIMETHYLB<br>C             | Formula<br>C7H8<br>C8H10-4<br>C8H10-1<br>C8H10-2<br>C8H10-3<br>C9H12-3<br>C9H12-4<br>C9H12-5<br>C9H12-5            | Alternate name<br>METHYLBENZENE<br>BENZENE, ETHYL-<br>1,2-DIMETHYLBE<br>1,3-DIMETHYLBE<br>1,4-DIMETHYLBE<br>1-ETHYL-2-METH<br>1-ETHYL-3-METH<br>1-ETHYL-4-METH<br>BENZENE 1,2,3,T | Databank<br>PURE13<br>PURE13<br>PURE13<br>PURE13<br>PURE13<br>PURE13<br>PURE13<br>PURE13<br>PURE13 | MW<br>92.1384<br>106.165<br>106.165<br>106.165<br>106.165<br>100.192<br>120.192<br>120.192<br>120.192 |

8. Next, select as base method for system properties, by selecting *Properties, Specifications*. Since these compounds are hydrocarbons, use the Peng-Robinson thermodynamics package by selecting PENG-ROB under the *Base method* tab. Close the *Properties* section and the *Data Browser* (and all other windows) revealing the blank Process Flow Window.

| 🖸 Simulation 1 - Aspen Plus 20           | 04.1 - aspenONE - [Prop           | erties Specifications - Dat        |  |  |  |  |  |  |  |
|------------------------------------------|-----------------------------------|------------------------------------|--|--|--|--|--|--|--|
| File Edit View Data Tools Run Plot       | Library Window Help               |                                    |  |  |  |  |  |  |  |
| D 🚅 🖬 🎂 🖪 🛍 🛍 🧏                          | 🖬 😪 🏤 📲 📲 🐼 N>                    | 🔢 > > N 🔳 🔣 🕍                      |  |  |  |  |  |  |  |
| ゅ ♀ 집 毘 ▼ ジ ▼ ஊ                          |                                   |                                    |  |  |  |  |  |  |  |
| 🍼 Specifications 🔽 🗈 🔽 🗸 🗢 🗸 🗛 💌 💟 🖄 🔅 👀 |                                   |                                    |  |  |  |  |  |  |  |
| 🗊 🔯 Setup                                | ✓Global Flowsheet Sections Refere | enced                              |  |  |  |  |  |  |  |
| Components                               | - Property methods & models       | Property method:                   |  |  |  |  |  |  |  |
| Properties                               | Property methods & models         | PENG-BOB                           |  |  |  |  |  |  |  |
| Specifications                           | Process (ype. ALL                 |                                    |  |  |  |  |  |  |  |
| Froperty Methods                         | Base method: PENG-RUB             | Modity property models             |  |  |  |  |  |  |  |
| Esumation                                | Henry components:                 | EDS: ESPRSTD 🗸                     |  |  |  |  |  |  |  |
| Molecular Structure                      | Petroleum calculation options     | Data set: 1                        |  |  |  |  |  |  |  |
|                                          | Free-water method: STEAM-TA       | Liquid gamma:                      |  |  |  |  |  |  |  |
| Analysis                                 | Water solubility: 3               | Data set:                          |  |  |  |  |  |  |  |
| Prop-Sets                                |                                   | Liquid enthalpy: HLMX106           |  |  |  |  |  |  |  |
| Advanced                                 | Electrolyte calculation options   | Liquid volume: VLMX20              |  |  |  |  |  |  |  |
| CAPE-OPEN Packages                       | Chemistry ID:                     |                                    |  |  |  |  |  |  |  |
| Elowsheet                                |                                   | Rounting correction                |  |  |  |  |  |  |  |
| Streams                                  | Use true-components               | Use lig reference-state enthalou   |  |  |  |  |  |  |  |
| - Utilition                              |                                   | Contraction of the state entitlapy |  |  |  |  |  |  |  |

### Specifying RStoic (From RStoic reference)

9. You are now ready to setup your flowsheet. You should see the blank Process Flow Window. Create a stoichiometric reactor using the RStoic reactor block, by selecting the Reactor tab from the *Model Library* along the bottom of your window. Click on *Reactors* and then choose *RStoic* by clicking on the *RStoic* icon, then releasing the left mouse button. Move cursor onto the Process Flow Window and then press left mouse button only once. Select the arrow in the very left corner of the model library taskbar, and then double click on the reactor to open and specify details.

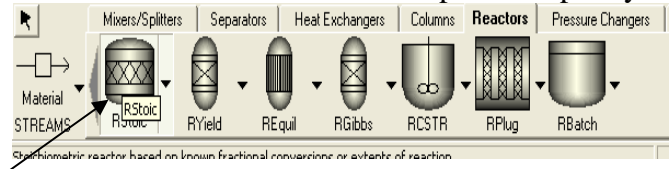

- 10. Rename the reactor using a descriptive name by right clicking and selecting *Rename Block*.
- 11. To add feed and effluent streams, use the *Model Library* to select the *Material STREAMS* tab in the lower left-hand corner and click once. This will allow you to place multiple streams as needed. Move the cursor, now a crosshair, onto the process flowsheet. Click once, drag the cursor to connect the first stream to the feed port of your vessel (shown in red) and click again. You have just created stream 1. Add outlet stream to the reactor in a similar way. (To modify your stream connections, select the small arrow, right click on the stream in question as select *Reconnect Source* or *Reconnect Destination*. You may rename streams by right clicking).

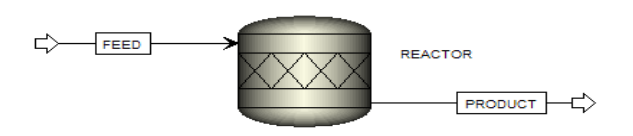

12. Specify the feed stream (Double click on the stream or right click on it and then choose input) having a composition of pure ethylbenzene at 217gmol/s, 880 K, 1.378 bar. Specify the feed composition as a mole fraction. Close the *Streams* tab.

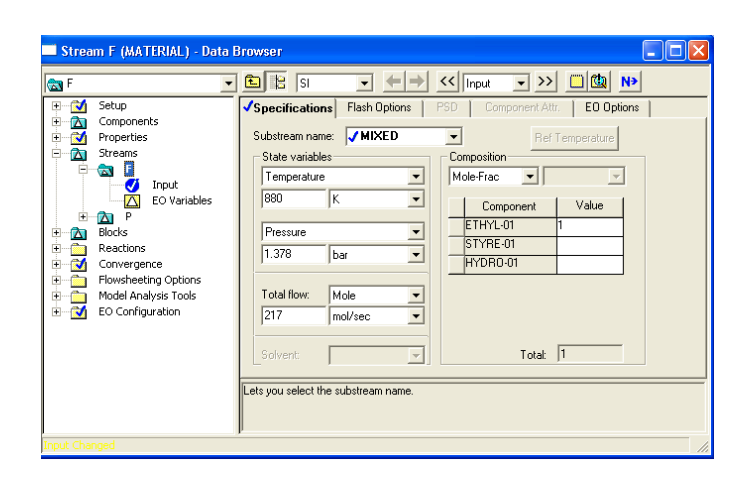

13. To input the reactor specifications, double click on the reactor block. The reactor *Data Browser* opens. You can input values for pressure, temperature, heat duty, vapor fraction. (You are required to input values for two variables. Use the drop-down list). For an isothermal reactor (Case 1) specify the outlet temperature and pressure. For Case 1, enter pressure and temperature of 1.378 bar and 250° C.

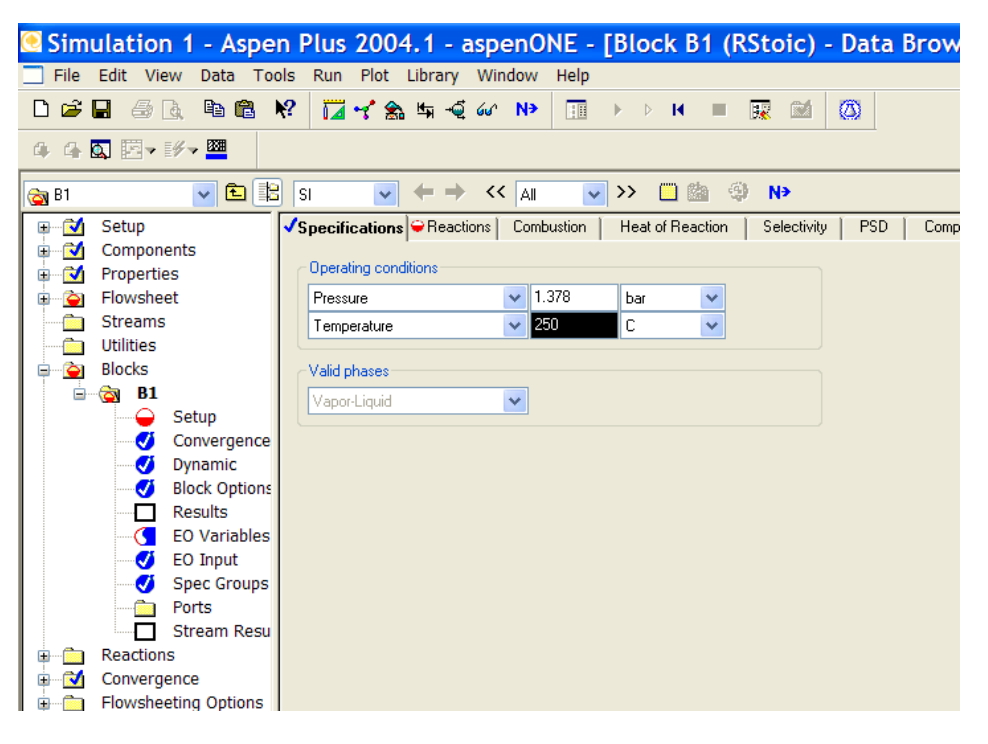

- 14. Click Por the *Reactions* tab.
- 15. Use the Setup Reactions sheet to define the reaction occurring in the reactor. You must specify the stoichiometry for each reaction and in addition, you must specify either the molar extent or the fractional conversion for all reactions. Click *New*, to choose the reactants and products using the drop down list, input the stochiometric coefficients and specify the fractional conversion (0.8) and the species on which the

| DIDCK CONVR (KSTOIC) - Data Browser                                                                                                    |                                                                                                    | 🝚 Edit Stoichiometry                                                                                                    |         |  |
|----------------------------------------------------------------------------------------------------|----------------------------------------------------------------------------------------------------|----------------------------------------------------------------------------------------------------|---------|--|
| - 🔂 CONVR 💽 🖻 🖹 🧏                                                                                                    | SI 💽 🗢 🔶 << Input                                                                                                    |                                                                                                    |         |  |
| ●       M       Setup         ●       Components       Properties         ●       M       Streams         ●       Blocks       I         ●       CONVR       I         ●       CONVR       I         ●       Streams       Blocks         ●       Setup       Convergence         ●       Setup       EO Convergence         ●       Block Options       EO Spec Groups         ●       Ports       Reactions         ●       Flowsheeting Options       ■         ●       Model Analysis Tools       ■         ●       Sto Configuration       ■ | tions PReactions Combustion Heat IS No. Specification type Stoichiometry Frac. conversion Click New New Edit ions occur in series | t o Reaction No.:   Reactants  Reactants  Component Coefficient  ETHYL-01  STYRE-01  HYDR0-01  Products generation  Molar extent:  Fractional conversion:  Close  Lets you select component ID. If you have solid substreams and this component consubstreams and this component consubstreams. | Coeffic |  |
| Required Input Incomplete                                                                                                    |                                                                                                    |                                                                                                    |         |  |

conversion is based (ethylbenzene) and then click

- 16. Close the reactor window to find your way back to the Process Flow Window.
- 17. Click P in the Data Browser window. A dialog box opens saying "All required input is complete'. Run the simulation by clicking OK.
- 18. To view the results click P again, and then OK to display Run- Status form. The summary sheet should indicate that 'Simulation calculations completed...'. You can view the reactor results by selecting the reactor block on the left.
- **19.** Select the block. And then view report (View menu, Report election).
- 20. View stream results (from the block results) from the data browser. Select these results by clicking in the upper right hand corner of your browser and paste into an Excel spreadsheet.

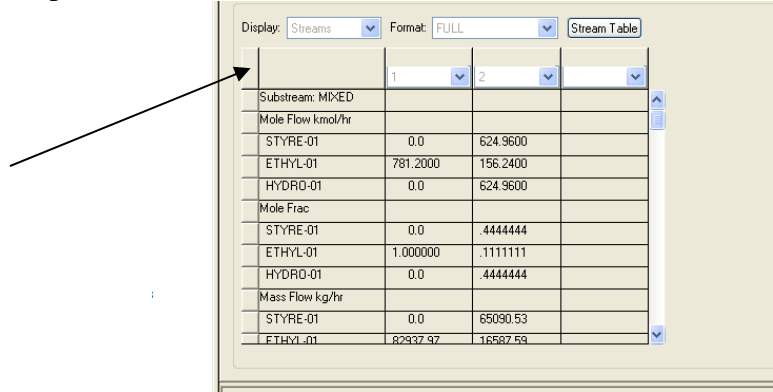

- 21. Save this simulation as case 1.
- 22. For the base case 2, the adiabatic reactor, you should specify the heat duty (as zero) and the pressure. Specify the pressure as 1.378 bar and the heat duty of zero. Run your simulation, and save as case 2.
- **23.** Next, let's explore the sensitivity of results to your input variables. We will examine the following for each case (use simulations you saved as Case 1 and Case 2).
  - Case 1) The effect of conversion of ethylbenzene on the heat duty of an isothermal reactor at a constant temperature of 250° C
  - Case 2) The effect of inlet temperature on outlet temperature for an adiabatic reactor at a conversion of 80%
- 24. Select the data browser, Model Analysis Tools, and Sensitivity. (Illustrated first for Case 1).
  - a. Click New to create a new Sensitivity Block.
  - b. Define the variables of interest, select New, create names for your variables, such as 'CONV' and 'DUTY'. A Variable Definition screen will pop-up. Select a Category (choose Blocks), Type (Block-Var). Identify the applicable block or stream, and then select variable. Choose CONV and NET-DUTY for conversion and Duty variables.
  - c. Next, determine the manipulated variable (CONV & specified applicable reaction number (1) under ID1) using the VARY tab, and provide a range for variation (for example, vary conversion over range of 0 to 1 in steps of 0.1).
  - d. Finally, specify output varible for tabulation (the manipulated variable will be automatically tabulated). Tabulate the Heat Duty.

- 25. You will repeat this procedure for Case 2 using the 2<sup>nd</sup> previously saved simulation file.
  - a. Define variables for inlet and outlet stream temperatures. The variable category in this case is Streams, and Variable Type is Stream-Var. To select variables, choose TEMP for inlet and outlet streams.
  - b. Under VARY tab set up manipulated variable, in this case inlet T, over a range of 500 1200 K in increments of 100 K.
  - c. Select variable to be tabulated here as Outlet T.
- 26. At the end of each simulation run using the Sensitivity Analysis, create plots of the effect you explored in each case. To do so, view results under, Model Analysis, Sensitivity, and your sensitivity block, where you'll see a table of results. To copy this table to a spreadsheet, click on the upper left hand corner, then past into a spreadsheet. Create your graph from here.

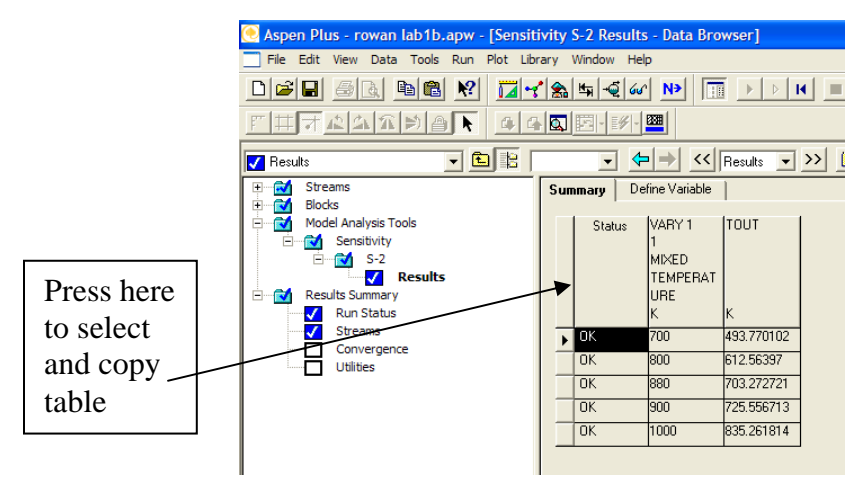

27. To create a report file for both cases 1 & 2, for printing, select the File menu & Export. Under the Export screen choose Report Files (\*.rep) as your file type and save.

At the end of this exercise submit a printout of the following:

- Printout the stream results (from the block results) for both simulations of ASPEN Plus
- Make the following plots from your Conversion reactor simulation:
  - 1. The effect of conversion of ethylbenzene on the heat duty of an isothermal reactor at a constant temperature of 250° C
  - 2. The effect of inlet temperature on outlet temperature for an adiabatic reactor at a conversion of 80%
    - a) Why is there a discontinuity in the graph?
    - b) What additional variables can we track with our sensitivity block to probe this behavior?
    - c) Add this variable and tabulate.